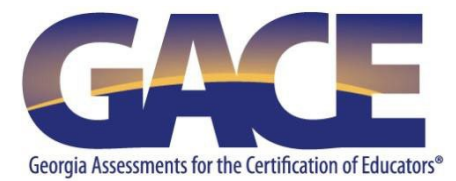

# GACE<sup>®</sup> Registration Quick-reference Guide

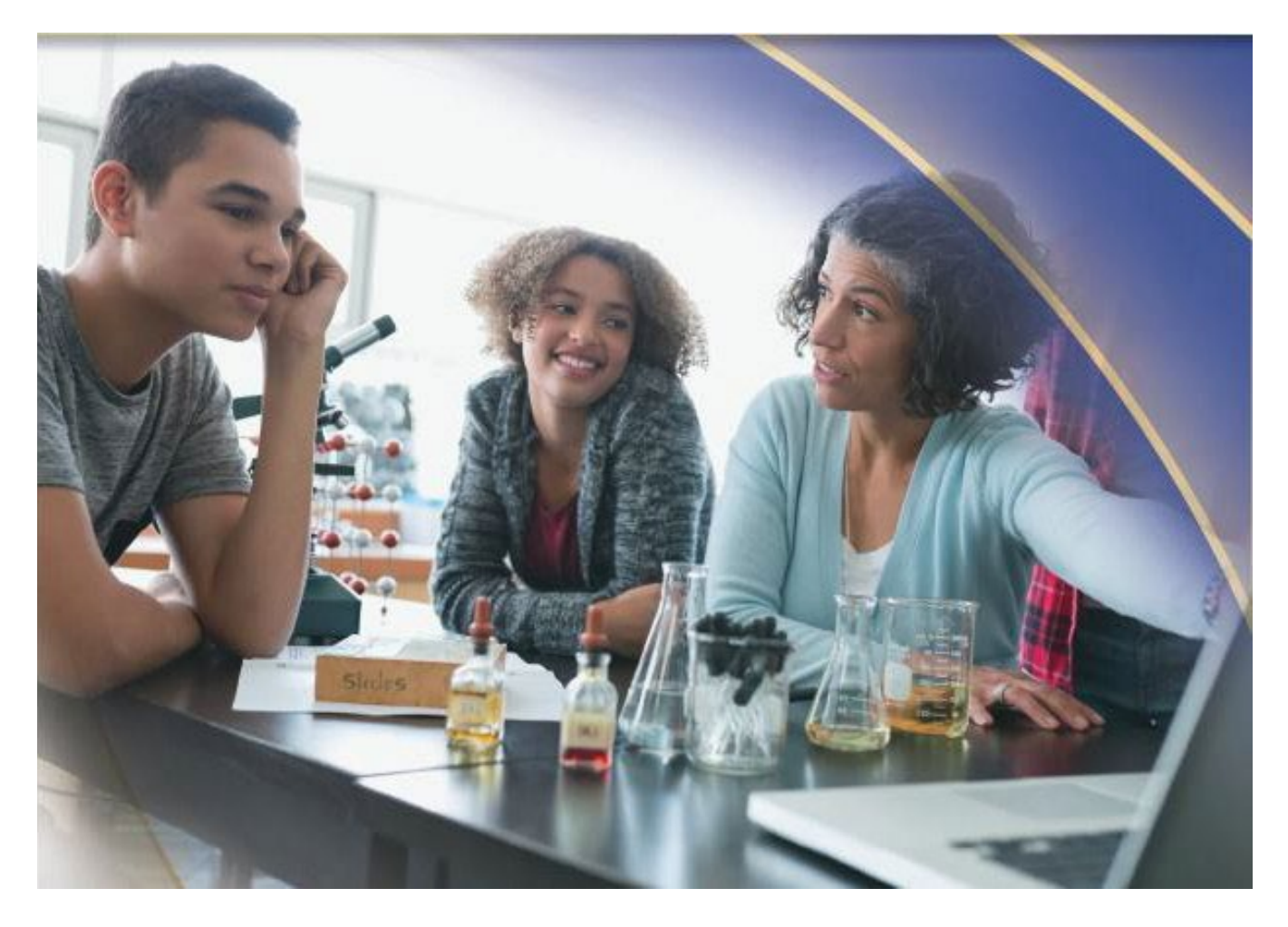

Last Updated August 2023

# **Table of Contents**

| Registration Steps                                                       |   |
|--------------------------------------------------------------------------|---|
| Step 1                                                                   | 3 |
| Step 2                                                                   | 3 |
| Step 3                                                                   | 4 |
| Step 4                                                                   | 4 |
| Step 5                                                                   | 5 |
| Step 6                                                                   | 5 |
| Step 7                                                                   | 6 |
| Step 8                                                                   | 6 |
| Step 9                                                                   | 7 |
| Step 10                                                                  | 7 |
| Step 11                                                                  | 8 |
| Step 12                                                                  | 8 |
| Step 13                                                                  | 9 |
| Step 14                                                                  | 9 |
| Step 15                                                                  |   |
| Step 16                                                                  |   |
| Step 17                                                                  |   |
| Step 18                                                                  |   |
| Step 19                                                                  |   |
| Step 20                                                                  |   |
| Registering for the American Sign Language Proficiency Interview (ASLPI) |   |
| Step 1                                                                   |   |
| Step 2                                                                   |   |
| Step 3                                                                   |   |
| Registering for the Georgia Ethics Assessments                           |   |
| Step 1                                                                   |   |
| Step 2                                                                   |   |
| Step 3                                                                   |   |
| Step 4                                                                   |   |
| Registering for the Paraprofessional Assessment                          |   |
| Registering for the Teacher Leadership Assessment                        |   |
| Step 1                                                                   |   |
| Step 2                                                                   |   |
| Step 3                                                                   |   |
| Step 4                                                                   |   |
| Step 5                                                                   |   |
| -                                                                        |   |

Copyright © 2023 by Educational Testing Service. All rights reserved. ETS is a registered trademark of Educational Testing Service (ETS) Georgia Assessments for the Certification of Educators, GACE, and the GACE logo are registered trademarks of the Georgia Professional Standards Commission (GaPSC). All other trademarks are property of their respective owners.

# **Registration Steps**

You can register for most assessments online via your ETS GACE<sup>®</sup> testing account. The exceptions are the American Sign Language Proficiency Interview (ASLPI), and the Georgia Ethics, Paraprofessional, and Teacher Leadership assessments. See instructions for those assessments beginning on *page 15*.

#### Step 1

Before you can register for a GACE assessment, you must first create a MyPSC account on the *GaPSC website*. (The Paraprofessional assessment is the only assessment that does not require you to do this.) Visit the *Registration Steps* page of the GACE website for information on setting up your MyPSC account.

#### Step 2

Go to the GACE website at *www.gace.ets.org*. Click **MY GACE ACCOUNT** in upper right-hand corner of the screen.

Sign in to your ETS GACE testing account. Enter your user name and password and click **Sign In** if you're a returning user, or click **Create Account** if you are accessing the system for the first time.

| Returning Users  | New User                                                               |
|------------------|------------------------------------------------------------------------|
| User Name        | Create an ETS GACE testing account to:                                 |
| Password         | <ul> <li>register for any test you are eligible<br/>to take</li> </ul> |
|                  | add score recipients                                                   |
| Sign In          | <ul> <li>view your registration and make<br/>changes</li> </ul>        |
| Forgot User Name | <ul> <li>reschedule or cancel your<br/>registration</li> </ul>         |
| Forgot Password  | <ul> <li>print (or reprint) your admission<br/>ticket(s)</li> </ul>    |
|                  | • view your scores                                                     |
|                  | Create Account                                                         |

#### Step 4

Select the **Register for a Test** link under Registrations and Orders on the My GACE Home screen.

| come william scott! (Georgia Certification ID#: 1366444)                                                                        |                                                                                                 |
|----------------------------------------------------------------------------------------------------|-------------------------------------------------------------------------------------------------|
| the links below to check eligibility, register for a test, view y<br>ou need to make updates to your personal information, go t | our scores, and manage your ETS GACE testing account security.<br>o your <u>MyPSC account</u> . |
| Upcoming Tests                                                                                                    | Scores                                                                                          |
|                                                                                                    | • VIEW TEST SLOTES                                                                              |
|                                                                                                    |                                                                                                 |
| Registrations and Orders                                                                                                    |                                                                                                 |
| Check Eligibility                                                                                                    | Manage Profile                                                                                  |
| Register for a Test                                                                                                    | View Personal and Contact Information                                                           |
| View, Cancel or Change                                                                                                    | Change Password and/or Security Question                                                        |
| Add Additional Score Recipients                                                                                                 |                                                                                                 |
| Pay Outstanding Balance                                                                                                    |                                                                                                 |
|                                                                                                    | Quick Links                                                                                     |
|                                                                                                    | Test Preparation Materials                                                                      |
| Test Takers with Disabilities or Health-                                                                                        | Identification (ID) Requirements                                                                |
| Related Needs                                                                                                    | Test Centers and Dates                                                                          |
| Request Accommodations or Review Application Status                                                                             |                                                                                                 |
| My Accommodations                                                                                                    |                                                                                                 |

Read "Before You Register for a Test" and then select "I Agree" at the bottom of the page.

| Before you reg                                                                                                    | ister for a test, make sure you do the following:                                                                                                    |     |
|----------------------------------------------------------------------------------------------------|----------------------------------------------------------------------------------------------------|-----|
| Obtain e                                                                                                    | ligibility to test from your program provider, if you have one. Your program provider will help you identify which tests you need to take for certification                                                                                                    | on. |
| Have you you do n                                                                                                    | r payment information ready. You can pay by credit/debit card (American Express®, Discover®, JCB®, MasterCard® or Visa®), PayPal", or e-check.<br>ot have an electronic form of payment, contact ETS Customer Service.                                                                                                    | If  |
| Know if addition                                                                                                    | you want your scores sent to anyone besides the GaPSC and your program provider (if you have one). You may elect to send scores to up to three<br>al recipients.                                                                                                    |     |
| Read the                                                                                                    | Registration Bulletin.                                                                                                    |     |
| If you need acc<br><u>Needs</u> . The <u>Su</u>                                                                                                    | .ommodations because of a disability or health-related need, please review the Bulletin Supplement for Test Takers with Disabilities or Health-Relate<br>oplement has instructions for requesting accommodations and registering to test with accommodations.                                                                                                    | d   |
| STOLMED DS AT BUILDED.                                                                                                    | whithing to the contrary in any other ETS or ETS attiliate's ("ETS." "we," "us." "our") materials or agreements with you, you consent to the terms and                                                                                                    |     |
| conditions herein<br>services or compl<br>personal informa<br>fingerprints, audi<br>information, how                                                                                                    | anything to the contrary in any other ETS or ETS atflikets ("ETS." "we," "us," "our") materials or agreements with you, you consent to the terms and<br>by registering for or taking an ETS test, creating an online account or using our Website, providing survey information or requesting one of our<br>sting order or payment information. You agree that we have the right to obtain, store (only for as long as necessary), use and transmit your<br>ion including, full name, home address, email address, telephone number, Social Security number, passport number, biometric data such as<br>or recordings and video files and your answers to other background information questions, the test you are registering for, test date, payment<br>you specifically use our Website ("Personal Information").                                                                                                    | 1   |
| conditions herein<br>services or compl<br>personal informa<br>fingerprints, audi-<br>information, how<br>We use your Pers                                                                                                    | anything to the contrary in any other ETS or ETS atflikets ("ETS." "we," "us," "our") materials or agreements with you, you consent to the terms and<br>by registering for or taking an ETS test, creating an online account or using our Website, providing survey information or requesting one of our<br>ting order or payment information. You agree that we have the right to obtain, store (only for as long as necessary), use and transmit your<br>ion including, full name, home address, email address, telephone number, Social Security number, passport number, biometric data such as<br>o recordings and video files and your answers to other background information questions, the test you are registering for, test date, payment<br>you specifically use our Website ("Personal Information").<br>anal Information to:<br>w registration, purchases or other transactions you request online.                                                                                                    |     |
| conditions herein<br>services or compl<br>personal informa<br>fingerprints, audi-<br>information, how<br>We use your Pers<br>complete a                                                                                                    | anything to the contrary in any other ETS or ETS atflikets ("ETS." "we," "us," "our") materials or agreements with you, you consent to the terms and<br>by registering for or taking an ETS test, creating an online account or using our Website, providing survey information or requesting one of our<br>eting order or payment information. You agree that we have the right to obtain, store (only for as long as necessary), use and transmit your<br>ion including, full name, home address, email address, telephone number, Social Security number, passport number, biometric data such as<br>recordings and video files and your answers to other background information questions, the test you are registering for, test date, payment<br>you specifically use our Website ("Personal Information").<br>snal Information to:<br>ny registration, purchases or other transactions you request online                                                                                                    | [   |
| odovinistanding,<br>services or compl<br>personal informa<br>fingerprints, audi<br>information, how<br>We use your Pers<br>• complete a                                                                                                    | anything to the contrary in any other ETS or ETS atflikets ("ETS" "we," "us," "our") materials or agreements with you, you consent to the terms and<br>by registering for or taking an ETS test, creating an online account or using our Website, providing survey information or requesting one of our<br>eting order or payment information. You agree that we have the right to obtain, store (only for as long as necessary), use and transmit your<br>sion including, full name, home address, email address, telephone number, Social Security number, passport number, biometric data such as<br>or ecordings and video files and your answers to other background information questions, the test you are registering for, test date, payment<br>you specifically use our Website ("Personal Information").<br>anal Information to:<br>yr egistration, purchases or other transactions you request online                                                                                                    |     |
| odowinstanding,<br>conditions herein<br>services or compl<br>personal informa<br>fingerprints, audi<br>information, how<br>We use your Pers<br>• complete a<br>By clicking the "17<br>• 1 am the pe                                                              | anything to the contrary in any other ETS or ETS atflikets ("ETS" "we," "us," "our") materials or agreements with you, you consent to the terms and<br>by registering for or taking an ETS test, creating an online account or using our Website, providing survey information or requesting one of our<br>eting order or payment information. You agree that we have the right to obtain, store (only for as long as necessary), use and transmit your<br>sion including, full name, home address, email address, telephone number, Social Security number, passport number, biometric data such as<br>or recordings and video files and your answers to other background information questions, the test you are registering for, test date, payment<br>you specifically use our Website ("Personal Information").<br>anal Information to:<br>yr egistration, purchases or other transactions you request online<br>gree" button below, you agree that:<br>son who will be taking the GACE assessment.                                                                                                    |     |
| odowinschaftig<br>conditions herein<br>services or compl<br>personal information, how<br>We use your Pers<br>• complete a<br>By clicking the "14<br>• Lam the pe<br>• Lacknowlec<br>Participatio<br>agree to co                                                  | anything to the contrary in any other ETS or ETS atflikets ("ETS" "we," "us," "our") materials or agreements with you, you consent to the terms and<br>by registering for or taking an ETS test, creating an online account or using our Website, providing survey information or requesting one of our<br>eting order or payment information. You agree that we have the right to obtain, store (only for as long as necessary), use and transmit your<br>scoredrings and vide of files and your answers to other background information questions, the test you are registering for, test date, payment<br>you specifically use our Website ("Personal Information").<br>anal Information to:<br>yr registration, purchases or other transactions you request online<br>gree" button below, you agree that:<br>son who will be taking the GACE assessment.<br>ge that I have had adequate opportunity to review the instructions, rules, policies, and all other terms and conditions, including the Rules of Test<br>, that tapply to my test registration and administration that are contained in the current <u>Registration Bulletin</u> and on the ETS GACE website. I hereby<br>mply with all such rules, policies, and conditions.                                                  |     |
| outwinstanding,<br>conditions herein<br>services or compl<br>personal information<br>information, how<br>We use your Pers<br>• complete a<br>By clicking the "1 A<br>• I am the pe<br>• I acknowlee<br>Participatio<br>agree to co<br>• I understan<br>may use m | anything to the contrary in any other ETS or ETS atflikets ("ETS" "we," "us," "our") materials or agreements with you, you consent to the terms and<br>by registering for or taking an ETS test, creating an online account or using our Website, providing survey information or requesting one of our<br>eting order or payment information. You agree that we have the right to obtain, store (only for as long as necessary), use and transmit your<br>sion including, full name, home address, email address, telephone number, Social Security number, passport number, biometric data such as<br>or recordings and video files and your answers to other background information questions, the test you are registering for, test date, payment<br>you specifically use our Website ("Personal Information").<br>anal Information to:<br>ty registration, purchases or other transactions you request online<br>that have had adequate opportunity to review the instructions, rules, policies, and all other terms and conditions, including the Rules of Test<br>n, that apply to my test registration and administration that are contained in the current <u>Registration Bulletin</u> and on the ETS GACE website. I hereby<br>may will all such rules, policies, and conditions. | Id  |

# Step 6

Confirm your personal information is correct and click **Continue**.

| Bio continuer                                                                                                    |                                                                                                    |                                                                                                    |
|----------------------------------------------------------------------------------------------------|----------------------------------------------------------------------------------------------------|----------------------------------------------------------------------------------------------------|
| A CERT ID:                                                                                                    | 1366444                                                                                                    |                                                                                                    |
| sonal Informa                                                                                                    | tion                                                                                                    |                                                                                                    |
| First/Given Name:<br>Middle Initial:<br>Last/Family Name<br>Suffix:                                                                                                    | william<br>-<br>scott<br>-                                                                                                    | Make sure the name on this account matches the name on the ID documents you will present on test day. |
|                                                                                                    |                                                                                                    |                                                                                                    |
| Date of Birth:<br>Gender:<br>Social Security Nur                                                                                                    | February 12, 1980<br>mber: 995000076                                                                                          |                                                                                                    |
| Date of Birth:<br>Gender:<br>Social Security Nur                                                                                                    | February 12, 1980<br>mber: 995000076<br>ON                                                                                    |                                                                                                    |
| Date of Birth:<br>Gender:<br>Social Security Nur<br>ntact Informati<br>mail Address:                                                                                       | February 12, 1980<br>mber: 995000076<br>on<br>wscott@ets.org                                                                  |                                                                                                    |
| Date of Birth:<br>Gender:<br>Social Security Nur<br>ntact Informati<br>mail Address:<br>country/Location:                                                                  | February 12, 1980<br>mber: 995000076<br>on<br>vscott@ets.org<br>USA                                                           |                                                                                                    |
| Date of Birth:<br>Gender:<br>Social Security Nur<br>ntact Informati<br>mail Address:<br>ountry/Location:<br>iddress 1:                                                     | February 12, 1980<br>mber: 995000076<br>on<br>wscott@ets.org<br>USA<br>660 Rosedale Road                                      |                                                                                                    |
| Date of Birth:<br>Gender:<br>Social Security Nur<br>Intact Informati<br>mail Address:<br>iountry/Location:<br>ddress 1:<br>ddress 2:                                       | February 12, 1980<br>mber: 995000076<br>ON<br>Wscott@ets.org<br>USA<br>660 Rosedale Road                                      |                                                                                                    |
| Date of Birth:<br>Gender:<br>Social Security Nur<br>ntact Informati<br>mail Address:<br>iountry/Location:<br>iddress 1:<br>iddress 2:<br>ity:                              | February 12, 1980<br>mber: 995000076<br>on<br>viscott@ets.org<br>USA<br>660 Rosedale Road<br>Princeton                        |                                                                                                    |
| Date of Birth:<br>Gender:<br>Social Security Nur<br>ntact Informati<br>mail Address:<br>iountry/Location:<br>iddress 1:<br>iddress 2:<br>ity:<br>tate/Territory:           | February 12, 1980<br>mber: 995000076<br>on<br>wscott@ets.org<br>USA<br>660 Rosedale Road<br>Princeton                         |                                                                                                    |
| Date of Birth:<br>Gender:<br>Social Security Nur<br>mail Address:<br>iountry/Location:<br>ddress 1:<br>iddress 2:<br>ity:<br>tate/Territory:<br>IP Code:                   | February 12, 1980<br>mber: 995000076<br>on<br>Wscott@ets.org<br>USA<br>660 Rosedale Road<br>Princeton<br>08541                |                                                                                                    |
| Date of Birth:<br>Gender:<br>Social Security Nur<br>mail Address:<br>Jountry/Location:<br>Jddress 1:<br>Jddress 2:<br>Ity:<br>tate/Territory:<br>JP Code:<br>Timary Phone: | February 12, 1980<br>mber: 995000076<br>ON<br>Wiscott@ets.org<br>USA<br>660 Rosedale Road<br>Princeton<br>08541<br>6781211111 |                                                                                                    |

You will be asked some background information questions. These questions are optional and are for research only; answering them will not affect your scores or teaching status.

| Background Information                                                                                                    |                                 |
|----------------------------------------------------------------------------------------------------|---------------------------------|
| The questions below are optional. Responses are used for research purposes only and will not affect your scores or teaching status. All informa | tion will be kept confidential. |
| 1. What is your best language of communication? :                                                                                               |                                 |
| English.                                                                                                    |                                 |
| 2. What language(s) did you learn as a child? :                                                                                                 |                                 |
| English only.                                                                                                    |                                 |
|                                                                                                    |                                 |
|                                                                                                    | Continue                        |

#### Step 8

Search and select tests. Click the checkbox next to the test title you wish to register for. You may select up to four tests during this step.

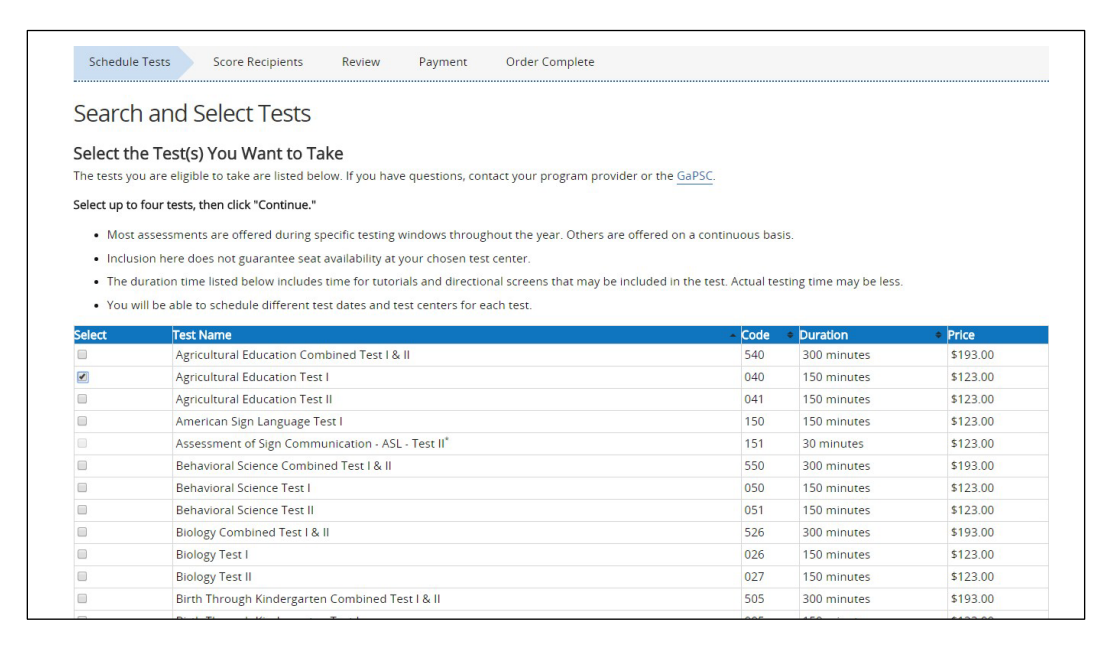

Once you have selected your test(s), click **Continue**.

| Technology Education Combined Test I & II | 548 | 300 minutes | \$193.00 |
|-------------------------------------------|-----|-------------|----------|
| Technology Education Test I               | 048 | 150 minutes | \$123.00 |
| Technology Education Test II              | 049 | 150 minutes | \$123.00 |
|                                           |     |             |          |

Your test selections will be listed. Make sure the test titles you selected are correct, and click **Schedule Test(s)**.

| ests to be Scheduled                                                                                                    |                                                                                                    |                                                                        |                                               |
|----------------------------------------------------------------------------------------------------|----------------------------------------------------------------------------------------------------|------------------------------------------------------------------------|-----------------------------------------------|
| ou have selected the following test(s). You will also                                                                       | have to select a test center, date, and time f                                                        | each test, one at a time. You may choo                                 | se to test at the same test center for        |
| sts, or you may choose to test at a different test ce<br>cludes time for tutorials and directional screens th               | enter for each one. Check "Schedule Test(s)"<br>at may be included in the test. Actual testing        | check seat availability for the first test<br>me may be less.          | listed below. The duration time lister        |
| ists, or you may choose to test at a different test ce<br>cludes time for tutorials and directional screens th<br>Fest Name | nter for each one. Check "Schedule Test(s)"<br>at may be included in the test. Actual testin;<br>Code | check seat availability for the first test<br>me may be less. Duration | listed below. The duration time lister Action |

#### **Step 10**

Find a test center and schedule your test. Enter a ZIP Code or search by U.S. state or international location using the drop-down list. Click the appropriate **Search** button.

|                                                                                             |                                            | to make your selection | on for the next test in the list. The dura | ation time listed includes time for tuto | rials and |
|---------------------------------------------------------------------------------------------|--------------------------------------------|------------------------|--------------------------------------------|------------------------------------------|-----------|
| rectional screens that may be included in th                                                | e test. Actual testin                      | g time may be less.    |                                            |                                          |           |
| Schedule Agricultural Ed                                                                    | ucation Te                                 | st I (040) Tes         | t                                          |                                          |           |
| Tests                                                                                       | Code                                       | Duration               | Test Center                                | Test Date and<br>Reporting Time          | Pric      |
| ➔ Agricultural Education Test I                                                             | 040                                        | 150 minutes            |                                            |                                          |           |
| Enter the U.S. ZIP code where you would li<br>select a country (and state) to find test cen | ke to take the above<br>iters by location. | e test(s), or          | Find Test Centers by Location              |                                          |           |
|                                                                                             | Iode                                       |                        | Country: USA                               | •                                        |           |
| Find Test Centers Nearest to this U.S. ZIP C                                                |                                            |                        |                                            |                                          |           |
| Find Test Centers Nearest to this U.S. ZIP C                                                |                                            |                        | State/Territory: - Select -                | ۲                                        |           |

Click the button next to the test center where you wish to schedule your test and click **Continue** at the bottom of the screen.

| ne. Please be aware that distances are approximate and<br>earch Results for 30080 | t test center locations are subject to change. |           |             |
|-----------------------------------------------------------------------------------|------------------------------------------------|-----------|-------------|
| est Center                                                                        | Location                                       | Code      | Distance    |
| 💽 Atlanta - Smyrna                                                                | SMYRNA, GA 30080                               | APCN-0024 | 1.97 miles  |
| 🔘 Atlanta - Smyrna                                                                | SMYRNA, GA 30080                               | APCN-0026 | 1.97 miles  |
| Atlanta - Peechtree Dunwood Road                                                  | ATLANTA, GA 30328                              | APCN-0072 | 9.18 miles  |
| Atlanta - Peechtree Dunwood Road                                                  | ATLANTA, GA 30328                              | APCN-0073 | 9.18 miles  |
| Atlanta - Piedmont Avenue                                                         | ATLANTA, GA 30303                              | APCN-5340 | 10.48 miles |
| Cennesaw State University                                                         | KENNESAW, GA 30144                             | STN15259A | 12.64 miles |
| Georgia Christian University                                                      | ATLANTA, GA 30360                              | STN15414A | 13.97 miles |
| Atlanta - Parklake Drive                                                          | ATLANTA, GA 30345                              | APCN-3008 | 14.57 miles |
| Clayton State University                                                          | MORROW, GA 30260                               | STN10300B | 22.09 miles |
| Clayton State University                                                          | MORROW, GA 30260                               | STN10300A | 22.09 miles |

#### *Step 12*

On the next screen, you will see the available test dates and times for that test center. Click on the day you wish to test using the calendar feature on the left-hand side of the page, and then select the test administration time you wish to attend on the right-hand side of the page. Click **Continue** to move on.

| lirection                                                                        | nal s                                                                         | e indica<br>screen:                                                                                                    | ted te<br>s that i                                    | or the<br>st, you<br>may t        | u will I<br>be incl              | indicate<br>pe brou<br>uded in   | ed with<br>Ight ba<br>the te     | n an ai<br>ack to<br>est. Ac                          | this s<br>this tual to           | below<br>creen<br>esting                 | to mak<br>time m                                    | are regis<br>e your se<br>ay be les                                   |
|----------------------------------------------------------------------------------|-------------------------------------------------------------------------------|----------------------------------------------------------------------------------------------------|-------------------------------------------------------|-----------------------------------|----------------------------------|----------------------------------|----------------------------------|-------------------------------------------------------|----------------------------------|------------------------------------------|-----------------------------------------------------|-----------------------------------------------------------------------|
| Tests                                                                            |                                                                               |                                                                                                    |                                                       |                                   |                                  |                                  |                                  | Co                                                    | ode                              |                                          | Du                                                  | ration                                                                |
| → Aį                                                                             | gricu                                                                         | ultural                                                                                                    | Educa                                                 | tion T                            | 'est I                           |                                  |                                  | 04                                                    | 40                               |                                          | 150                                                 | minute                                                                |
| O<br>Su                                                                          | ı M                                                                           | Oc<br>No Tu                                                                                                    | tober<br>We                                           | 2017<br>Th                        | Fr                               | Sa                               | Su                               | Mo                                                    | Noven<br>Tu                      | nber 2<br>We                             | 2017<br>Th F                                        | 0<br>Sa                                                               |
| O<br>Su                                                                          | ı M                                                                           | Ос<br>Ло Ти<br>2 3                                                                                                    | tober<br>We                                           | 2017<br>Th                        | Fr                               | Sa<br>7                          | Su                               | Mo                                                    | Noven<br>Tu                      | nber 2<br>We                             | 2017<br>Th F                                        | D<br>Sa                                                               |
| 0<br>Su<br>1<br>8                                                                | и М<br>2<br>9                                                                 | Oc<br>No Tu<br>2 3<br>9 10                                                                                                    | <b>We</b><br>4                                        | 2017<br>Th<br>5<br>12             | Fr<br>6<br>13                    | <b>Sa</b><br>7<br>14             | <b>Su</b>                        | Mo<br>6                                               | Noven<br>Tu<br>7                 | mber 2<br>We<br>1                        | 2017<br>Th F<br>2 3<br>9 11                         | <b>D</b><br>Sa<br>4                                                   |
| <ul> <li>Su</li> <li>1</li> <li>8</li> <li>15</li> </ul>                         | и М<br>2<br>9<br>5 11                                                         | Oc<br>Mo Tu<br>2 3<br>9 10                                                                                                    | <b>We</b><br>4<br>11<br>18                            | 2017<br>Th<br>5<br>12<br>19       | Fr<br>6<br>13<br>20              | <b>Sa</b><br>7<br>14<br>21       | <b>Su</b><br>5                   | Mo<br>6<br>13                                         | Noven<br>Tu<br>7<br>14           | mber 2<br>We<br>1<br>8<br>15             | 2017<br>Th F<br>2 3<br>9 11<br>16 17                | <ul> <li>Sa</li> <li>4</li> <li>11</li> <li>18</li> </ul>             |
| 0<br>Su<br>1<br>8<br>15<br>22                                                    | <ul> <li>M</li> <li>2</li> <li>9</li> <li>11</li> <li>2</li> <li>2</li> </ul> | Oc           Mo         Tu           2         3           9         10           16         17           23         24                         | <b>We</b><br>4<br>11<br>18<br>25                      | 2017<br>Th<br>5<br>12<br>19<br>26 | <b>Fr</b> 6 13 20 27             | <b>Sa</b><br>7<br>14<br>21<br>28 | <b>Su</b><br>5<br>12<br>19       | Mo<br>6<br>13<br>20                                   | Noven<br>Tu<br>7<br>14<br>21     | mber 2<br>We<br>1<br>8<br>15<br>22       | 2017<br>Th F<br>2 3<br>9 11<br>16 11<br>23 24       | <ul> <li>Sa</li> <li>4</li> <li>11</li> <li>18</li> <li>25</li> </ul> |
| <ul> <li>Su</li> <li>1</li> <li>8</li> <li>15</li> <li>22</li> <li>29</li> </ul> | M           2           9           11           2           2           3    | Oc           Mo         Tu           2         3           9         10           16         17           23         24           30         31 | We           4           11           18           25 | 2017<br>Th<br>5<br>12<br>19<br>26 | <b>Fr</b><br>6<br>13<br>20<br>27 | <b>Sa</b><br>7<br>14<br>21<br>28 | <b>Su</b><br>5<br>12<br>19<br>26 | Mo           6           13           20           27 | <b>Tu</b><br>7<br>14<br>21<br>28 | mber 2<br>We<br>1<br>8<br>15<br>22<br>29 | 2017<br>Th F<br>2 3<br>9 11<br>16 13<br>23 24<br>30 | <b>D</b><br>Sa<br>4<br>11<br>18<br>25                                 |

Confirm your testing information by selecting the Confirm and Continue button.

| Confirm Your Testing                                     | g Informati               | ion                      |                                                      |                                                                     |                   |
|----------------------------------------------------------|---------------------------|--------------------------|------------------------------------------------------|---------------------------------------------------------------------|-------------------|
| u have requested seat(s) for the sel                     | lected test(s). If the i  | nformation is incorrect  | t click the appropriate "Edit" or "Pe                | move" links                                                         |                   |
| unave requested seat(s) for the ser                      | lecteu test(s). Il tile i | niormation is incorrec   | , click the appropriate built of Re                  | nove ninks.                                                         |                   |
| ou are not guaranteed a ceat at your                     | r chosen test centeri     | s) until vou have comp   | leted the registration and paymen                    | process.                                                            |                   |
| ou are not guaranteed a seat at your                     | chosen test center        | ,-,, · · · · · · · · · · |                                                      |                                                                     |                   |
| fest Name                                                | Code                      | Duration:                | Test Center                                          | Test Date and Reporting Time                                        | Price             |
| Fest Name<br>Agricultural Education Test I               | Code<br>040               | Duration:<br>150 minutes | Test Center<br>Atlanta - Smyrna<br>SMYRNA, GA, 30080 | Test Date and Reporting Time<br>Friday, October 6, 2017<br>10:30 AM | Price<br>\$123.00 |
| Fest Name Agricultural Education Test I Remove This Test | Code<br>040               | Duration:<br>150 minutes | Test Center<br>Atlanta - Smyrna<br>SMYRNA, GA, 30080 | Test Date and Reporting Time<br>Friday, October 6, 2017<br>10:30 AM | Price<br>\$123.00 |

## Step 14

Your scores are automatically sent to the GaPSC and the program provider that provided your approval to test (if applicable). You may add up to three additional score recipients as part of your test fee. The recipients you choose should be based on the selection you made as your Reason for Testing in your MyPSC account. See "Choosing Score Recipients" in the current *Registration Bulletin* for more detailed information.

| You may also need to add addition     To add additional score recipients, change your free recipients online lease select your reason for testing:     I. I am testing to satisfy the Program you are     You must add the program you are     I am enrolled in or have completed     Exit level of the Georgia Educator E     Program Exit level of the Georgia E                                                                                                    | al score recipients based on your reason for testing<br>select "Add a Recipient." You may add up to three a<br>until the day of the test.<br>Admission assessment requirement.<br>e enrolled in or seeking admission into as a score re- | . Select your reason foi<br>dditional score recipier                               | r testing below.<br>nts at no additional cost as part of                                                         | your test fee. You can                                                                  |
|----------------------------------------------------------------------------------------------------|----------------------------------------------------------------------------------------------------|------------------------------------------------------------------------------------|----------------------------------------------------------------------------------------------------|-----------------------------------------------------------------------------------------|
| To add additional score recipients,<br>change your free recipients online<br>lease select your reason for testing:     I. I I I I I I I I I I I I I I I I                                                                                                    | a score recipients based on your reason not ceating<br>select "Add a Recipient." You may add up to three a<br>until the day of the test.<br>Admission assessment requirement.                                                            | dditional score recipier                                                           | nts at no additional cost as part of                                                                             | your test fee. You can                                                                  |
| Load abstraction technical and the complements on the lease select your reason for testing:  1.  I am testing to satisfy the Program You must add the program you are 2.  I am enrolled in or have completed Exit level of the Georgia E and you will receive an email with the testing to the Georgia E and you will receive an email with the testing testing testing testing the testing testing te | until the day of the test.<br>Admission assessment requirement.                                                                                                    |                                                                                    |                                                                                                    | your text rec. rou can                                                                  |
| lease select your reason for testing:<br>1.<br>I am testing to satisfy the Program<br>You must add the program you are<br>2.<br>I am enrolled in or have completed<br>Exit level of the Georgia E<br>Program Exit level of the Georgia E                                                                                                    | Admission assessment requirement.<br>e enrolled in or seeking admission into as a score re-                                                                                                    |                                                                                    |                                                                                                    |                                                                                         |
| 1.      I am testing to satisfy the Program<br>You must add the program you are     2.      I am enrolled in or have completed<br>Exit level of the Georgia Educator E<br>Program Exit level of the Georgia E<br>and you will receive an email with the                                                                                                    | Admission assessment requirement.<br>e enrolled in or seeking admission into as a score re-                                                                                                    |                                                                                    |                                                                                                    |                                                                                         |
| I am testing to satisfy the Program<br>You must add the program you are<br>2.<br>I am enrolled in or have completed<br>Exit level of the Georgia Educator B<br>Program Exit level of the Georgia E<br>and you will receive an email with to                                                                                                    | Admission assessment requirement.<br>e enrolled in or seeking admission into as a score re-                                                                                                    |                                                                                    |                                                                                                    |                                                                                         |
| You must add the program you are<br>2.<br>I am enrolled in or have completed<br>Exit level of the Georgia E<br>Program Exit level of the Georgia E<br>and you will receive an email with t                                                                                                    | e enrolled in or seeking admission into as a score re-                                                                                                    |                                                                                    |                                                                                                    |                                                                                         |
| <ol> <li>I am enrolled in or have completed<br/>Exit level of the Georgia Educator E<br/>Program Exit level of the Georgia E<br/>and you will receive an email with t</li> </ol>                                                                                                    |                                                                                                    | cipient.                                                                           |                                                                                                    |                                                                                         |
|                                                                                                    | I a Georgia-approved program and have obtained el<br>ithics or the Georgia Ethics for Educational Leadersh<br>ducator Ethics or the Georgia Ethics for Educational<br>the information needed to register.                                | igibility from my progra<br>iip assessment. <b>Note:</b> G<br>Leadership assessmen | am provider to take a content asse<br>SaTAPP candidates should not ask<br>It. Your provider will grant eligibili | essment and/or the Program<br>for eligibility to take the<br>ty at the appropriate time |
| Your scores will automatically be se                                                                                                    | ent to the GaPSC and the program provider granting                                                                                                    | g approval to test. You r                                                          | do not need to add them as a scor                                                                                | re recipient.                                                                           |
| 3. 🔘                                                                                                    |                                                                                                    |                                                                                    |                                                                                                    |                                                                                         |
| I am taking a content assessment t<br>Master's degree with a certification                                                                                                    | o gain eligibility for employment and plan to comple<br>a program embedded.                                                                                                    | ete a state-approved pr                                                            | rogram such as GaTAPP, a certifica                                                                               | ition-only program, or a                                                                |
| You must add the program you are                                                                                                    | e enrolled in or seeking admission into as a score re-                                                                                                    | cipient.                                                                           |                                                                                                    |                                                                                         |
| <ol> <li>4. I am enrolled, or plan to enroll, in a<br/>Program Entry or Program Exit leve<br/>requirements.</li> </ol>                                                                                                    | an <b>out-of-state (non-Georgia)</b> certification program,<br>el of the Georgia Educator Ethics or Georgia Ethics fo                                                                                                    | excluding Educational L<br>or Educational Leaders                                  | Leadership, and am taking a conte<br>hip assessment to meet Georgia's                                            | nt assessment and/or the certification assessment                                       |
| Your scores will automatically be se                                                                                                    | ent to the GaPSC. You do not need to add them as a                                                                                                    | score recipient.                                                                   |                                                                                                    |                                                                                         |
| 5. 🔍                                                                                                    |                                                                                                    |                                                                                    |                                                                                                    |                                                                                         |
| l am taking a content assessment t                                                                                                    | o add a field to my valid teaching certificate or Certi                                                                                                    | ficate of Eligibility.                                                             |                                                                                                    |                                                                                         |
| Your scores will automatically be se                                                                                                    | ent to the GaPSC. You do not need to add them as a                                                                                                    | score recipient.                                                                   |                                                                                                    |                                                                                         |
| <ol> <li>I am testing because the GaPSC inf</li> </ol>                                                                                                    | ormed me of a required educator assessment, or m                                                                                                    | v reason for testing is                                                            | not covered by the reasons above                                                                                 |                                                                                         |
| Your scores will automatically be se                                                                                                    | ent to the GaPSC. You do not need to add them as a                                                                                                    | score recipient.                                                                   |                                                                                                    |                                                                                         |
| 7. 🔘                                                                                                    |                                                                                                    |                                                                                    |                                                                                                    |                                                                                         |
| I am taking the Program Entry leve                                                                                                    | l of the Georgia Educator Ethics or the Georgia Ethic                                                                                                    | s for Educational Leade                                                            | ership assessment (candidates en                                                                                 | rolled in out-of-state                                                                  |
| You must add the program you are                                                                                                    | e seeking admission into as a score recipient. Your s                                                                                                    | cores will automatically                                                           | whe sent to the GaPSC. You do not                                                                                | t need to add them as a scor                                                            |
| recipient.                                                                                                    |                                                                                                    | ,                                                                                  |                                                                                                    |                                                                                         |
|                                                                                                    |                                                                                                    |                                                                                    |                                                                                                    |                                                                                         |
| Your Score Report Copy                                                                                                    |                                                                                                    |                                                                                    |                                                                                                    |                                                                                         |
| rour scores will be available to you on to<br>the score reporting date. It is recommen                                                                                                    | ne score reporting date for that test. Scores are typi<br>aded that you print or save a copy of your scores for                                                                                                    | cally released between<br>r vour records                                           | . 2-6 p.m. ET. Scores are accessible                                                                             | for 50 calendar years from                                                              |
|                                                                                                    |                                                                                                    | ,                                                                                  |                                                                                                    |                                                                                         |
| Add a Score Recipient                                                                                                    |                                                                                                    |                                                                                    |                                                                                                    |                                                                                         |
|                                                                                                    |                                                                                                    |                                                                                    |                                                                                                    |                                                                                         |
| Oct 6, 2017                                                                                                    |                                                                                                    |                                                                                    |                                                                                                    |                                                                                         |
| gricultural Education Test I (040)                                                                                                    |                                                                                                    |                                                                                    |                                                                                                    |                                                                                         |
| Recipient Type                                                                                                    | Score Recipient                                                                                                    | Code                                                                               | Additional Information                                                                                           | Action                                                                                  |
| Automatic Recipient                                                                                                    | Georgia Professional Standards Commission                                                                                                    | 0000                                                                               |                                                                                                    |                                                                                         |
|                                                                                                    | 200 Piedmont Avenue                                                                                                    |                                                                                    |                                                                                                    |                                                                                         |
| Program Provider Score Recipient                                                                                                    | Code                                                                                                    |                                                                                    |                                                                                                    |                                                                                         |
| Kennesaw State University                                                                                                    | 5780                                                                                                    |                                                                                    |                                                                                                    |                                                                                         |
| 1000 Chastain Road<br>Kennesaw, GA 30144                                                                                                    |                                                                                                    |                                                                                    |                                                                                                    |                                                                                         |
| Additional Score Recipients                                                                                                    |                                                                                                    |                                                                                    |                                                                                                    |                                                                                         |
| (Up to 3)                                                                                                    |                                                                                                    |                                                                                    |                                                                                                    |                                                                                         |
| (op to 5)                                                                                                    |                                                                                                    |                                                                                    |                                                                                                    |                                                                                         |
| (op to 5)                                                                                                    |                                                                                                    |                                                                                    |                                                                                                    |                                                                                         |
| (op to 5)                                                                                                    |                                                                                                    |                                                                                    |                                                                                                    |                                                                                         |

At this point, you have the opportunity to order the Interactive Practice Test(s) for the test you will be taking. You can check the **Yes** box to order, or move on by selecting the **Continue** button.

| Would you like to purch<br>also find GACE Study Co | ase a GACE® Interactive Practice Test to help you prepare for your GACE assessment?* In addition to the test preparation products listed below, you can<br>impanions and GACE Tests at a Glance available as free, downloadable PDFs in the Test Preparation Resources section of the GACE website.                                                                                                    |
|----------------------------------------------------|----------------------------------------------------------------------------------------------------|
| View System Requireme                              | ents for these products.                                                                                                    |
| *E-commerce services a<br>preparation materials.   | are provided by Digital River, Inc., an Educational Testing Service Store e-commerce reseller. ETS has a no refund, no returns policy on priced test                                                                                                    |
| Apricultural Education Test I                      | GACE Agricultural Education Test I (040), Interactive Practice Test, 90-Day Subscription                                                                                                    |
| (V47)<br>Hereste Rysee for                         | Use this interactive practice test to prepare for the GACE® Agricultural Education Test I. This full-length practice test allows you to practice<br>answering one set of test questions to simulate what you will experience on the actual day of the test. After you complete the practice test, you<br>can see if you answered questions correctly or incorrectly and get explanations for the correct answers. |
|                                                    | ]<br>There is only one version available for this test title, so each time you take the practice test, you answer the same questions in the same order.<br>Retaking or repurchasing the same practice test more than once does not give you different practice questions or change the order in which the<br>questions are delivered.                                                                             |
|                                                    | Digital \$18.00                                                                                                    |
|                                                    | Yes, I want to purchase this product                                                                                                    |
|                                                    | Quantity 1                                                                                                    |
|                                                    |                                                                                                    |
|                                                    |                                                                                                    |

#### Step 16

Review your order. Your test selection(s) and fees will be listed on the "Review Your Order" page. Confirm they are correct by clicking **Continue**.

| 'his page is not your           | admission ticket. You wi                               | Il receive a link to print your admission ticket a | fter completing your re  | egistration.       |                     |                   |                    |
|---------------------------------|--------------------------------------------------------|----------------------------------------------------|--------------------------|--------------------|---------------------|-------------------|--------------------|
| Check your con                  | tact information: Make :                               | sure your address, phone number, and email a       | ddress are correct. If y | ou need to make    | updates after       | completing you    | ur registration, g |
| - Check your tect               | account.                                               | a changes after you submit your resistration y     | ou will be charged an    | additional fee. Ce | e change/can        | rel policies on t | on CACE website    |
| for details on fe               | es and instructions on h                               | now to cancel a test registration.                 | ou will be charged an    | additional ree. se | e <u>change/can</u> | ter policies on t | IE GACL WEDSIG     |
| Name                            |                                                        | Address                                            | Date of Birth            | GA CERT ID:        | Email               | Address           | Action             |
| william scott                   |                                                        | 660 Rosedale Road<br>Princeton, NJ 08541<br>USA    | February 12, 1980        | 1366444            | wscot               | @ets.org          |                    |
| Friday, October                 | 6, 2017                                                |                                                    |                          |                    |                     |                   |                    |
| Test Information                | Detail                                                 |                                                    | Code                     | Additional Infor   | mation              | Action            | Price              |
| Tests                           | Agricultural Education<br>Duration: 150 minute         | n Test I Report Time 10:30 AM<br>s                 | 040                      |                    |                     | Remove            | \$123.0            |
| Test Center                     | Atlanta - Smyrna 240<br>Suite 180<br>SMYRNA, GA, 30080 | 0 Lake Park Drive, SE                              | APCN-0024                |                    |                     | Edit              |                    |
| Test Date and<br>Reporting Time | Friday, October 6, 20                                  | 17                                                 |                          |                    |                     | Edit              |                    |
| Score Recipients                | Georgia Professional<br>Atlanta, GA, 3033490           | Standards Commission 200 Piedmont Avenue<br>32     | 0000                     | Automatic Score    | e Recipient         |                   | Free               |
|                                 |                                                        |                                                    |                          |                    |                     | Add               |                    |
| Program Provider                | Kennesaw State Univ<br>Kennesaw, GA, 30144             | ersity 1000 Chastain Road                          | 5780                     |                    |                     |                   | Free               |
|                                 |                                                        |                                                    |                          |                    |                     | Additional Fee    | s \$0.00           |
|                                 |                                                        |                                                    |                          |                    |                     | Tax               | c \$0.00           |
|                                 |                                                        |                                                    |                          |                    |                     | Subtota           | l: \$123.0         |
|                                 | -                                                      |                                                    |                          |                    |                     |                   |                    |
| est Preparatio                  | n                                                      |                                                    |                          |                    | <b>a</b>            |                   |                    |
| Product                         |                                                        |                                                    |                          |                    | Quantity            | Action            | Price              |
|                                 |                                                        |                                                    |                          |                    |                     | Preparation       |                    |
| Order Total                     |                                                        |                                                    |                          |                    |                     |                   |                    |
| Туре                            |                                                        |                                                    | Item                     |                    |                     |                   | Price              |
| Test Registration               |                                                        | Test Date October 6, 2017                          |                          |                    |                     |                   | \$123.00           |
|                                 |                                                        | Additional Fees                                    |                          |                    |                     |                   | \$0.00             |
|                                 |                                                        | Tax:                                               |                          |                    |                     |                   | \$0.00             |
|                                 |                                                        |                                                    |                          |                    | Test Regi           | stration Subtota  | al \$123.00        |
| Test Preparation                |                                                        |                                                    |                          |                    | Te                  | est Prep Subtota  | al \$0.00          |
|                                 |                                                        |                                                    |                          |                    | To                  | tal For Order     | · \$123.00         |

Review the payment policies and click the check box acknowledging your agreement to the policies. After you select the checkbox, click **Checkout** to begin the payment process.

|          | click the Review Your Order button on the bottom left of the screen OR go to My GACE Home and begin your order again.                                                                                                    |
|----------|----------------------------------------------------------------------------------------------------|
| ota      | l for Order:                                                                                                    |
| Γ        | \$123.00                                                                                                    |
|          |                                                                                                    |
|          | et Davmant Mathed                                                                                                    |
| ere      |                                                                                                    |
|          | Vredr/uebit Caro, Payral, or E-Uneck     Vauebar What is a valuebar?                                                                                                    |
|          | V VOLUEL WILL SA VOLUEER                                                                                                    |
| oli      | ies                                                                                                    |
|          |                                                                                                    |
| so       | ORE RECIPIENTS: Your scores will be reported to you, to the GaPSC, and your program provider (if applicable). You may add up to three additional score recipients and four test fee at no extra cost.                                                                                                    |
| Cł       | ANGE REQUESTS: You may change your test center, date, or reporting time up to three calendar days before the test date (not including the day of the test). A                                                                                                    |
| pr<br>or | cessing fee is charged for making changes. If you want to change your test, you must cancel the registration for the test you want to drop and register for the new<br>e. See <u>change/cancel</u> policies on the GACE website for details on fees and instructions on how to change a test registration. |
| C/       | NCELING YOUR REGISTRATION: Cancellations must be processed at least three calendar days before the test date or your fees will be forfeited. Cancellations                                                                                                    |
| in       | cessed at least three calendar days before the test date are eligible for a refund. See <u>change/cance</u> policies on the GALE website for details on fees and tructions on how to cancel a test registration. The international test site fee is not refundable.                                        |
|          |                                                                                                    |
| B        | checking the box below, you acknowledge that you understand and agree to all policies and procedures contained in the current Registration Bulletin and on the GACE                                                                                                    |
| w        | bsite. These include the Rules of Test Participation and all policies and procedures regarding registration, fees, payment, test cancellation, test refunds, test<br>ministration, and score reporting.                                                                                                    |
|          |                                                                                                    |
|          |                                                                                                    |

Select your form of payment — credit/debit card (American Express®, Discover®, JCB®, MasterCard®, VISA®), e-Check, or PayPal<sup>™</sup> and click **Continue**.

| ayment Details      |                                                                                                    |                      | Contact/Shipping Information | What Is This?     |
|---------------------|----------------------------------------------------------------------------------------------------|----------------------|------------------------------|-------------------|
| Product Qty F       | Price CityCountyDistrict State Tax                                                                                                    | Amount               | First Name:                  | william           |
| Test 1 123          | Tax         Tax         Tax <thtax< th=""> <thtax< th=""> <thtax< th=""></thtax<></thtax<></thtax<> | 123.00               | Last Name:                   | scott             |
| _                   |                                                                                                    |                      | Company:                     |                   |
| Tax<br>Total Amount |                                                                                                    | 0.00<br>123.00       | Street Address 1:            | 660 Rosedale Road |
| Currency            |                                                                                                    | USD                  | Street Address 2:            | null              |
|                     |                                                                                                    |                      | Country:                     | US                |
|                     |                                                                                                    |                      | City:                        | Princeton         |
|                     |                                                                                                    |                      | State:                       | NJ                |
|                     |                                                                                                    |                      | Postal Code:                 | 08541             |
|                     |                                                                                                    |                      | Phone Number:                |                   |
|                     |                                                                                                    |                      | Email Address:               |                   |
| ayment Method       |                                                                                                    |                      |                              |                   |
| Pay with a Credit C | ard, or Debit Card with a Visa, Masterca                                                                                                    | ard, American Expres | s, Discover, or JCB card     |                   |
| Have funds transfer | rred directly from your bank account. No                                                                                                    | ote: Must be a US B  | ank. 🔘                       |                   |
| Pay using PayPal    | What is PayPal?                                                                                                    |                      | 0                            | PayPal            |

On the next screen, enter your payment details, shipping information, and billing information. Click **Buy** to complete your payment.

| xit & Return to Order                                                                                                 |        |                              |                             |
|----------------------------------------------------------------------------------------------------|--------|------------------------------|-----------------------------|
| Select a Different Method of Payment                                                                                  |        |                              |                             |
| All fields with asterisks(*) are required.                                                                            |        |                              |                             |
| Payment Details                                                                                                    |        | Contact/Shipping Information | What Is This?               |
| Product Qty PriceCity TaxCounty TaxDistrict Tax State Tax Tax Amount<br>Test 1 123 00 0.00 0.00 0.00 0.00 0.00 123 00 |        | First Name:                  | william                     |
| 0.00 0.00 0.00 0.00 0.00                                                                                              | 120.00 | Last Name:                   | scott                       |
| Tax<br>Tatal Amount                                                                                                   | 0.00   | Company:                     |                             |
| Currency                                                                                                    | USD    | Street Address 1:            | 660 Rosedale Road           |
|                                                                                                    |        | Street Address 2:            | null                        |
|                                                                                                    |        | Country:                     | US                          |
|                                                                                                    |        | City:                        | Princeton                   |
|                                                                                                    |        | State:                       | NJ                          |
|                                                                                                    |        | Postal Code:                 | 08541                       |
|                                                                                                    |        | Phone Number:                |                             |
|                                                                                                    |        | Email Address:               |                             |
| Credit Card                                                                                                    |        | Billing Information          |                             |
|                                                                                                    |        | Use Contact/Ship To          | Name for Bill To Name       |
|                                                                                                    |        | First Name:*                 |                             |
| Credit Card Type:* Select V                                                                                           |        | Last Name:*                  |                             |
| Credit Card Number:*                                                                                                  |        |                              |                             |
| piration Month:* Month ▼                                                                                              |        | Use Contact/Ship To          | Address for Bill To Address |
| Expiration Year:* Year                                                                                                |        | Company:                     |                             |
| Very Mactar and                                                                                                    |        | Street Address 1:*           |                             |
| VERIFIED<br>by VISA SecureCode.                                                                                       |        | Street Address 2:            |                             |
|                                                                                                    |        | Country:* Select -           | - •                         |
|                                                                                                    |        | City:*                       |                             |
|                                                                                                    |        | State:                       |                             |
|                                                                                                    |        | Postal Code:                 |                             |
|                                                                                                    |        | Phone Number:                |                             |
|                                                                                                    |        | Email Address:               |                             |

Click **Buy** to complete your payment.

Once you have completed your test registration order, you will be presented with a confirmation screen that includes the details of your registration.

| Your Order is C                                                              | omplete                                                                           |                                                        |                                                             |                                                                                                    |
|------------------------------------------------------------------------------|-----------------------------------------------------------------------------------|--------------------------------------------------------|-------------------------------------------------------------|----------------------------------------------------------------------------------------------------|
| <b>Note:</b> Please review y<br>printed on your admi<br>documents(s), you mi | our admission ticket det<br>ssion ticket, you will not<br>ust update your name in | ails by using t<br>be permitted<br>your <u>MyPSC</u> a | he links below. If<br>to test, and your<br>account on the G | he name on the primary ID document(s) you present on the day of the test does not match the na<br>est fees will be forfeited. If the name on your admission ticket does not match your primary ID<br>PSC website and then reprint your admission ticket. |
| our Order is comple                                                          | te.                                                                               |                                                        |                                                             |                                                                                                    |
| /ou can now view or j<br>been no changes to y                                | print your <b>admission tick</b><br>our reporting location of                     | <b>tet</b> . You shoul<br>r schedule. If t             | d return to your<br>here have been                          | sting account and view your admission ticket 24 hours before your test to confirm that there have<br>nanges, you must print a new admission ticket.                                                                                                    |
| Ticket for Friday                                                            | y, October 6, 2017 Agric                                                          | ultural Educat                                         | ion Test I (040)                                            |                                                                                                    |
| View your orde                                                               | r details. Your order nun                                                         | nber is: 33404                                         | 3507                                                        |                                                                                                    |
|                                                                              |                                                                                   |                                                        |                                                             |                                                                                                    |

#### Step 20

You will need to print an admission ticket for each test for which you are registered. You can print your admission ticket upon completing your order (see screen above) or you can come back to your GACE account and print it at any time before your test date. Your admission ticket will contain information about your reporting address and reporting time. If any of the information on your admission ticket is not accurate or if you have any questions about your test center assignment, call ETS GACE Customer Service at 1-855-225-7178.

| ome william scott! (Georgia Certification ID#: 1366444)                                                                     |                                                                                                 |
|----------------------------------------------------------------------------------------------------|-------------------------------------------------------------------------------------------------|
| ne links below to check eligibility, register for a test, view y<br>need to make updates to your personal information, go t | our scores, and manage your ETS GACE testing account security.<br>o your <u>MyPSC account</u> . |
| pcoming Tests                                                                                                    | Scores                                                                                          |
| 0+6 2017                                                                                                    | View Test Scores                                                                                |
| Agricultural Education Test I (040)                                                                                         |                                                                                                 |
| Print Admission Ticket                                                                                                    |                                                                                                 |
|                                                                                                    | Manage Profile                                                                                  |
|                                                                                                    | View Personal and Contact Information                                                           |
|                                                                                                    | Change Password and/or Security Question                                                        |
| egistrations and Orders                                                                                                    |                                                                                                 |
| Check Eligibility                                                                                                    |                                                                                                 |
| Register for a Test                                                                                                    |                                                                                                 |
| View, Cancel or Change                                                                                                    | Quick Links                                                                                     |
| Add Additional Score Recipients                                                                                             | Iest Preparation Materials                                                                      |
| Pay Outstanding Balance                                                                                                    | Tost Contors and Dates                                                                          |
|                                                                                                    | Test Centers and Dates                                                                          |
|                                                                                                    |                                                                                                 |
| est Takers with Disabilities or Health-                                                                                     |                                                                                                 |
| elated Needs                                                                                                    |                                                                                                 |
| Request Accommodations or Review Application Status                                                                         |                                                                                                 |
| My Accommodations                                                                                                    |                                                                                                 |

# **Registering for the American Sign Language Proficiency** Interview (ASLPI)

## Step 1

You can only register for the American Sign Language Proficiency Interview (ASLPI) by phone. Call **1-855-225-7178**, Monday–Friday from 8 a.m. – 5 p.m. ET, excluding holidays.

## Step 2

A Customer Service Representative will enter your registration and payment information into the system.

## Step 3

Within two business days, you will be sent a confirmation letter, and you will be contacted by Gallaudet University to arrange a date and time for the interview.

# **Registering for the Georgia Ethics Assessments**

To register for the Georgia Ethics assessments, you must follow the steps below and register online in the Georgia Ethics system. **Note:** This is not the same system used to register for other GACE assessments.

#### Step 1

Create or update your MyPSC account on the *GaPSC website* and enter your reason for testing. Visit the *Registration Steps* page of the GACE website for information on setting up your MyPSC account.

#### Step 2

The GaPSC sends your profile and eligibility information to ETS.

### Step 3

ETS sends you an email with a link to the Georgia Ethics system at *https://gat.ethics.ets.org*. Before you access this system, you must follow the steps in the *Registration Bulletin* to gain eligibility to test. If you do not do this first, you will experience problems trying to register.

## Step 4

Access the Georgia Ethics system, select Test Takers under Registration, create your account, and register and pay for the assessment. **Note:** Be sure the correct test code is displayed before proceeding with payment.

# **Registering for the Paraprofessional Assessment**

The GACE Paraprofessional assessment is given at Prometric test centers, at home via remote proctor, participating school districts, most Regional Education Service Agencies (RESAs), and other agencies.

You do not have to pre-register with ETS to take the Paraprofessional assessment, you do not need a MyPSC account, and you do not need approval to test.

**Prometric Test Center and At Home Testing:** For registration information, visit the Prometric website at *https://www.prometric.com/gaceparaprofessional* 

**School District and RESA Test Centers:** Contact the test site closest to you for information about registration. A list of test sites is available in the *Paraprofessional section* of the GACE website. Test sites have their own process for registration and some may charge an additional fee over the \$38 test fee.

# **Registering for the Teacher Leadership Assessment**

Registration for the GACE Teacher Leadership assessment is a five-step process:

#### Step 1

Create or update your MyPSC account on the *GaPSC website*. Visit the *Registration Steps* page of the GACE website for information on setting up your MyPSC account.

#### Step 2

The GaPSC sends your profile and eligibility information to ETS.

#### Step 3

An ETS Customer Service Representative creates a testing account for you in the Teacher Leadership registration system and notifies you via email when it is complete. You will be emailed credentials for accessing the registration system.

#### Step 4

Access your testing account in the Teacher Leadership registration system and register for the assessment.

#### Step 5

Once you have completed your registration, you are provided with access to the Teacher Leadership submission system.

**Note:** The Teacher Leadership registration system is not the same system used to register for other GACE assessments. See the *Teacher Leadership section* of the GACE website for more information.